# Brukerveiledning for fakturering i AR

- 1. Lag faktura i AR, laste opp vedlegg og slette vedlegg.
- 2. Utsending
- 3. Arkivering
- 4. Fakturakopi fra K-31 Kundereskontro

# 1. Lage faktura i AR

AR – Transaksjoner - Transaksjoner

### 1.1 Registrering av "Fakturahode-informasjon"

Tab: Flytt deg fra felt til felt ved å bruke tabulatortasten

<u>Plukklister:</u> Dette finner du i alle felt. Den henter du frem ved å klikke på rullegardinen til høyre i feltene, eller bruke hurtigtastene Ctrl + L.

| Stacle Applications 0  | APRD                                             |                       |             |                              |                      |  |
|------------------------|--------------------------------------------------|-----------------------|-------------|------------------------------|----------------------|--|
| Eil Rediger Vis Mappe  | e Verkțøy Handlinger Vin <u>d</u> u <u>Hj</u> el | p                     |             |                              |                      |  |
| 📢 🏷 🚳 🖓 🎼              | : 🚳 🎒 🖗 i 🔀 👘 💋                                  | 😡 i 🦽 🌍 🥥 !           | 🎭 i 🚯 i 🤉   |                              |                      |  |
| Transaksjoner (UIB : N | IOK)                                             |                       |             |                              |                      |  |
| Transaksjon            | 5 I. I.                                          |                       | 04.07.0040  | Utestående saldo             | ]                    |  |
| Kilde                  | Faktura UIB                                      | Dato                  | 04.07.2016  | Augit                        |                      |  |
| Nummer                 |                                                  | HB-dato               | 04.07.2016  | Frakt                        |                      |  |
| Klasse                 | Faktura                                          | Valuta                | NOK         | Keetnadar                    |                      |  |
| Туре                   | Faktura UIB                                      | Dokumentnummer        |             | Kostnader                    |                      |  |
| Referanse              |                                                  | Iransaksjon           |             | J Datalias                   | Oradatas             |  |
| Juridisk ennet         | UID                                              |                       |             | Derailer                     | Oppdater             |  |
| Generelt Me            | r Notater Forpliktelse                           | Referanseopplysninger |             |                              | _                    |  |
| Send                   | d til                                            | Faktura til           |             | Solgt til                    |                      |  |
| Navn                   |                                                  |                       | Navn        |                              |                      |  |
| Nummer                 |                                                  |                       |             | Nummer                       |                      |  |
| Sted                   |                                                  |                       |             |                              |                      |  |
| Adresse                |                                                  |                       |             | Betalende kunde              |                      |  |
|                        |                                                  |                       |             | Navn                         |                      |  |
|                        |                                                  |                       |             | Nummer                       |                      |  |
|                        |                                                  |                       |             | Sted                         |                      |  |
| Faarlij                | 4.1                                              |                       |             | Betalingsdetalier            |                      |  |
| Pataliasabatia         |                                                  |                       |             | Innbetalingsmåte             |                      |  |
| Detaiingsbetin         | geise                                            |                       |             | Betalingsmåte                |                      |  |
| Eadall                 |                                                  |                       | Nur         | mmer for betalingsinstrument |                      |  |
| Fonalis                | SUALO                                            |                       |             |                              | Vela hetalingsinstru |  |
|                        |                                                  |                       |             |                              |                      |  |
| Linjeartikler          | Avaift                                           | Leveringsdato         | Konteringer | Selgerkrediteringer          | Opphev fullføring    |  |
|                        |                                                  |                       |             |                              |                      |  |
|                        |                                                  |                       |             |                              |                      |  |

| Transaksjoner (UIB : N | OK)         |              |                       |            |     |
|------------------------|-------------|--------------|-----------------------|------------|-----|
| Transaksjon            |             |              |                       |            |     |
| Kilde                  | Faktura UiB |              | Dato                  | 04.07.2016 |     |
| Nummer                 |             |              | HB-dato               | 04.07.2016 |     |
| Klasse                 | Faktura     | <b>•</b>     | Valuta                | NOK        |     |
| Туре                   | Faktura UiB |              | Dokumentnummer        |            |     |
| Referanse              |             |              | Transaksjon           |            | []] |
| Juridisk enhet         | UIB         |              |                       | Fullført   |     |
| Generelt Mer           | Notater     | Forpliktelse | Referanseopplysninger |            |     |
| Send                   | til         |              | Faktura til           |            | Sol |

 <u>Kilde</u>: UIB: Faktura UiB. Bandsonene: Faktura prosjekt NSD/LlniFond/LlniResea

Randsonene: Faktura prosjekt NSD/UniFond/UniResearch/Cessda.

- Dato: Fakturadato.
- <u>HB-dato</u>: Hovedboksdato (GL-dato). Skal være samme dato som fakturadato.
- Klasse: Faktura.
- <u>Valuta</u> ligger default med NOK, hvis fakturaen ikke skal sendes i norske kroner, må du velge riktig valuta.
- <u>Type:</u> UiB: Faktura UiB. Kunder med andre landkoder enn Norge vil få engelsk fakturablankett. Randsonene: Faktura NSD/UniFond/UniResearch/Cessda. Kunder med andre landkoder enn Norge vil få engelsk fakturablankett.
- <u>Juridisk enhet</u>: UiB: UiB. Randsonene: Rand.

#### Registrer transaksjonsopplysninger

Gule felt er obligatoriske.

<u>Hvite felt</u> er "valgfrie" og fakturaen kan fullføres selv om ikke det er lagt inn opplysninger der.

| Transaksjoner |                  |        |                            |                        |            |              |                  |           | _               |
|---------------|------------------|--------|----------------------------|------------------------|------------|--------------|------------------|-----------|-----------------|
| Transaksjon   |                  |        |                            |                        |            |              | Utestående saldo |           |                 |
|               | Kilde            | Faktur | ra UiB                     | Dato                   | 04.07.2016 |              | Linje            |           |                 |
| Nu            | mmer             |        |                            | HB-dato                | 04.07.2016 |              | Avgift           |           |                 |
| ĸ             | Klasse Faktura 🔫 |        | <ul> <li>Valuta</li> </ul> | NOK                    |            | Frakt        |                  |           |                 |
|               | Type Faktura UiB |        | Dokumentnummer             |                        | $\sim$     | Kostnader    |                  |           |                 |
| Refe          | ranse            |        |                            | Transaksjon            |            |              | Sum              |           |                 |
| Juridisk      | enhet            | UIB    |                            |                        | Fullført   |              | Detaljer         | Oppdater  |                 |
| Generelt      | Mer              |        | Notater Forpliktelse       | Referanseopplysninger  |            | $\sim$       |                  |           |                 |
|               | Send             | til    |                            | Eaktura til            |            | Solat        | til              |           |                 |
| Navn          |                  |        |                            | inger                  |            | congr        |                  |           | X               |
| Nummer        |                  |        |                            |                        |            |              |                  |           |                 |
| Sted          |                  |        | Faktura sendes til kun     | de <mark>Ja</mark>     |            |              |                  |           |                 |
| Adresse       |                  |        | Deres r                    | ef.                    |            |              |                  |           |                 |
| Auresse       |                  |        | Kundens bestillings        | nr.                    |            |              |                  |           |                 |
|               |                  |        | Kundens bestillerko        | de                     |            |              |                  |           |                 |
|               |                  |        | Kontrakte                  |                        |            |              |                  |           |                 |
|               |                  |        | Calashaharad               | III.                   |            |              |                  |           |                 |
|               | Forplikt         | else   | Saksbenand                 |                        |            |              | _                |           |                 |
| Betaling      | sbeting          | else   | Avdeli                     | ng                     |            |              |                  |           |                 |
| ·             |                  |        | Telef                      | ion                    |            |              |                  |           |                 |
|               | Forfalls         | dato   | Prosje                     | ekt                    |            |              |                  |           |                 |
|               |                  |        | Bankkontonumn              | ner 7694 05 00857      |            | UiB          |                  |           |                 |
|               |                  |        | Org.numn                   | ner NO 874 789 542 MVA |            | UiB          |                  |           | -               |
| Linjeartikl   | er               |        | Mailadres                  | se                     |            | -            |                  |           |                 |
|               |                  |        |                            |                        |            | 1.           |                  |           | D .             |
|               |                  |        |                            |                        |            | _            |                  |           |                 |
|               |                  |        |                            |                        |            | ( <u>o</u> k | Avbryt           | Nullstill | ( <u>Hj</u> elp |
|               |                  |        | L                          |                        |            |              |                  |           |                 |

<u>Faktura sendes til kunden:</u> velg "Ja" eller "Nei" (Default "Ja")
 "Ja": Faktura m/vedlegg blir sendt til kunden
 "Nei": Faktura blir ikke sendt kunden => "Fiktiv faktura"
 Merk da at fakturaen ikke blir sendt kunden eller printet ut. Fakturaen blir bare lagret direkte i arkivet. Ønsker en kopi av fakturaen på papir må den

skrives ut fra K-31 Kundereskontro rapporten i Discoverer.

- <u>Deres ref:</u> er et felt som kan brukes til diverse opplysninger maks 50 tegn. (Erstatter tidligere "spesialinstrukser")
- <u>Kundenes bestillingsnr/bestillerkode/kontraktsnr:</u> av hensyn til kundenes eventuelle mottakersystem brukes feltene kun til registrering av disse spesifikke opplysningene (maks 50 tegn pr. felt). I Discoverer-rapporten R07-Kunderegister i feltet «Kundeinstruks fakturaopply.» står eventuelle krav som kunden stiller til merking av faktura. Faktura til UiB, Uni R og NSD må ha med sekssifret bestillerkode hvis ikke bestillingsnummer registreres.
- Saksbehandler: navn på den fakturaansvarlige.
- <u>Avdeling:</u> Nummer/navn på avdelingen som fakturerer
- <u>Telefon:</u> Tlf.nr til den fakturaansvarlige
- Prosjektnr: nummer på prosjektet fakturaen er knyttet til
- <u>Bank og org nr:</u> UIB og UNI R har dette som default NSD og UNIFOND må velge sine respektive bankkonto- og organisajonsnummer
- Mailadresse: saksbehandlerens mailadresse.

All informasjon registrert i transaksjonopplysninger vises på blankettene.

• Sendt til og Faktura til:

| 🔁 Transaksjoner ( | UIB : N  | OK)                  |                        |                 |                  |                  | 2                    |  |
|-------------------|----------|----------------------|------------------------|-----------------|------------------|------------------|----------------------|--|
| Transaksjon       |          |                      |                        |                 | Utesta           | aende saldo      |                      |  |
|                   | Kilde    | Faktura UiB          | Dato                   | Dato 04.07.2016 |                  | Linje            |                      |  |
| Nu                | Nummer   |                      | HB-dato                | 04.07.2016      |                  | Avgift           |                      |  |
| K                 | lasse    | Faktura 🔹            | Valuta                 | NOK             |                  | Frakt            |                      |  |
|                   | Туре     | Faktura UiB          | Dokumentnummer         |                 |                  | Kostnader        |                      |  |
| Refe              | ranse    |                      | Transaksjon            |                 | ]]               | Sum              |                      |  |
| Juridisk          | enhet    | UIB                  |                        | Fullført        | ( [              | <u>D</u> etaljer | ( <u>Oppdater</u>    |  |
| Generelt          | Mer      | Notater Forpliktelse | Referanseopplysninger  |                 |                  |                  |                      |  |
| 0                 | Send     | til                  | Faktura til            |                 | Solgt til        |                  |                      |  |
| Navn              | Uni Re   | esearch AS           | Uni Research AS        |                 | Navn             | Uni Research     | AS                   |  |
| Nummer            | 18949    |                      | 18949                  |                 | Nummer           | 18949            |                      |  |
| Sted              | 29158    |                      | 122483                 |                 |                  |                  |                      |  |
| Adresse           | Sentra   | alt fakturamottak    | Sentralt fakturamottak |                 | Betalende I      | unde             |                      |  |
|                   | Postb    | oks 7800             | Postboks 7800          |                 | Navn             | Uni Research AS  |                      |  |
|                   | , , BE   | RGEN, 5020 Norge     | , , BERGEN, 5020 N     | lorge           | Nummer           | 18949            |                      |  |
|                   |          |                      |                        |                 | Sted             | 122483           |                      |  |
|                   |          | 0                    |                        |                 |                  |                  |                      |  |
| F                 | Forplikt | else                 |                        |                 | Betalingsde      | taljer           |                      |  |
| Betaling          | sbeting  | else 30 Netto        |                        |                 | Inr              | nbetalingsmate   |                      |  |
|                   |          |                      |                        |                 |                  | Betalingsmåte    |                      |  |
|                   | Forfallo | data 03.08.2016      |                        | N               | lummer for betal | ingsinstrument   |                      |  |
|                   | Unans    | 03.00.2010           |                        |                 |                  |                  | Velg betalingsinstru |  |
| Linjeartikle      | er       | Avgift               | Leveringsdato          | Konțeringer     | Selgerkredite    | eringer          | Opphev fullføring    |  |

Søk opp kundenavn evt. legg inn kundenummer under feltet for "Send til". Trykk tabulator tasten og kunden med adresse legger seg inn på begge feltene for adresser.

Når du har valgt riktig kunde kan du velge annen adresse ved å stå i Adressefeltet og velg plukkliste (Ctrl+L). Legg inn % - tegn i søkebildet, får da opp liste over alle de registrerte adressene på kunden. (Kan gjøres både i adressefeltet i "Send til" og i "Faktura til")

Både leverings- (Send til) og faktureringsadressen (Faktura til) vises på fakturaen.

| <u>Selger:</u> Velg                                            | alltid                                                                                                    | din selger/                                                       | ditt sted i selg      | gerfeltet   |                                                                                             |               | Legg inn Stedkode i<br>feltet for selger |
|----------------------------------------------------------------|----------------------------------------------------------------------------------------------------|-------------------------------------------------------------------|-----------------------|-------------|---------------------------------------------------------------------------------------------|---------------|------------------------------------------|
| Transaksjoner (UIB : NO                                        | OK)                                                                                                    |                                                                   |                       |             |                                                                                             |               |                                          |
| Transaksjon                                                    |                                                                                                    |                                                                   |                       |             | Ute                                                                                         | stående saldo |                                          |
| Kilde                                                          | Faktura UiB                                                                                                    | }                                                                 | Dato                  | 04.07.2016  |                                                                                             | Linje         |                                          |
| Nummer                                                         |                                                                                                    |                                                                   | HB-dato               | 04.07.2016  |                                                                                             | Avgift        |                                          |
| Klasse                                                         | Faktura                                                                                                    | •                                                                 | Valuta                | NOK         |                                                                                             | Frakt         |                                          |
| Туре                                                           | Faktura UiB                                                                                                    | 3                                                                 | Dokumentnummer        |             |                                                                                             | Kostnader     |                                          |
| Referanse                                                      |                                                                                                    |                                                                   | Transaksjon           |             | []]                                                                                         | Sum           |                                          |
| Juridisk enhet                                                 | UIB                                                                                                    |                                                                   |                       | Fullført    |                                                                                             | Detaljer      | Oppdater                                 |
| Generelt Mer<br>U<br>Ut<br>Sta<br>Opprinnelig tr<br>Krys<br>Tv | Nota<br>Driftsenhet<br>Itskriftsvalg<br>tskriftsdato<br>Status<br>Indardavgift<br>Avtale<br>ransaksjon<br>ssreferanse<br>ristet beløp<br>Tvistdato | tter Forpliktelse UIB Skriv ut Apen Standard Frita fra forsinkels | Referanseopplysninger |             | Salgsdistrikt<br>Selger<br>Bestilling<br>Nummer<br>Revisjon<br>Dato<br>Betal til<br>Adresse | 217011 Regnsk | Bergen, regnskapskontor                  |
| Spesia<br>Ko                                                   | alinstrukser<br>mmentarer                                                                                                    |                                                                   |                       |             |                                                                                             |               |                                          |
| Linjeartikler                                                  |                                                                                                    | Avgift                                                            | Leveringsdato         | Konțeringer | Selgerkred                                                                                  | literinger    | Opphev fullføring                        |

# **1.2 Registrer Leveringsdato**

| ( | Linjeartikler | Avgift | Leveringsdato | Konțeringer | Selgerkrediteringer | Opphev fullføring |
|---|---------------|--------|---------------|-------------|---------------------|-------------------|
|   |               |        |               |             |                     |                   |
|   |               |        |               |             |                     |                   |

Trykk på knappen for leveringsdato

|                         |                                                                                                    |                                                                                                    |                                                                                                    | _ O ×                                                                                                    |
|-------------------------|----------------------------------------------------------------------------------------------------|----------------------------------------------------------------------------------------------------|----------------------------------------------------------------------------------------------------|----------------------------------------------------------------------------------------------------|
|                         |                                                                                                    |                                                                                                    | Utestående sald                                                                                                    | lo                                                                                                    |
| Faktura UiB             | Dato                                                                                                    | 04.07.2016                                                                                                    | Lin                                                                                                    | je                                                                                                    |
| 434620                  | HB-dato                                                                                                  | 04.07.2016                                                                                                    | Avg                                                                                                    | ift                                                                                                    |
| Faktura 👻               | Valuta                                                                                                   | NOK                                                                                                    | Fra                                                                                                    | kt                                                                                                    |
| Faktura UiB             | Dokumentnummer                                                                                           |                                                                                                    | Kostnad                                                                                                    | er                                                                                                    |
|                         | Transaksjon                                                                                              | ( ) [Ja]                                                                                                    | Su                                                                                                    | m                                                                                                    |
| UIB                     |                                                                                                    | Fullført                                                                                                    | Detaljer                                                                                                    | Oppdater                                                                                                    |
| sdetaljer (UIB)         |                                                                                                    |                                                                                                    |                                                                                                    |                                                                                                    |
| Forsendelsesreferanse   |                                                                                                    | Leven                                                                                                    | FOB                                                                                                    |                                                                                                    |
|                         | •                                                                                                    | Legg inn<br>leveringsdato<br>varen/tjeneste                                                                                                    | for<br>n                                                                                                    | X deg ut av<br>skjermbildet<br>Leveringsdetalje                                                                                                    |
| Transaksjon<br>I<br>HB- | slinje<br>Beløp<br>konto                                                                                 | Leveringsdato<br>blir lik<br>fakturadato                                                                                                    |                                                                                                    |                                                                                                    |
|                         | CK) Faktura UiB 434620 Faktura ViB Faktura ViB UIB Sdetaljer (UIB) Befrakter Forsendelsesreferanse I HB- | CK) Faktura UiB Dato HB-dato HB-dato Valuta Faktura VIB Dokumentnummer Transaksjon UIB Sdetaljer (UIB) Befrakter Forsendelsesreferanse Transaksjonslinje Belap HB-konto | CX         Faktura UiB       Dato       04.07.2016         434620       HB-dato       04.07.2016         Faktura       Valuta       NOK         Faktura UiB       Dokumentnummer       NOK         Faktura UiB       Dokumentnummer       Image: State and the state and the state and the | CX     Faktura UiB     Dato     04.07.2016     Lin,       434620     HB-dato     04.07.2016     Avg       Faktura     Valuta     NOK     Frain       Faktura UiB     Dokumentnummer     Implementation     Avg       Frain     Dokumentnummer     Implementation     Avg       UIB     Dokumentnummer     Implementation     Implementation       Sdefaljer (UIB)     Implementation     Implementation     Implementation       Sdefaljer (UIB)     Implementation     Implementation     Implementation       Transaksjonslinje     Implementation     Implementation     Implementation       Transaksjonslinje     Implementation     Implementation     Implementation       Transaksjonslinje     Implementation     Implementation     Implementation       Transaksjonslinje     Implementation     Implementation     Implementation |

### **1.3 Registrer Linjeartikler og kontering**

| Linjeartikler | Avgift | Leveringsdato | Konțeringer | Selgerkrediteringer | Fullfør |  |
|---------------|--------|---------------|-------------|---------------------|---------|--|
|               |        |               |             |                     |         |  |

Trykk på knappen for linjeartikler.

NB! Har fakturaen flere linjeartikler/varelinjer, må hver enkelt linjeartikkel skrives inn og konteres i sin helhet, før en legger inn neste.

Registreringsfelt:

- Beskrivelse Beskrivelse av varen/tjenesten som faktureres i denne linjen.
- Enhet Velg fra plukklisten (kan også stå blank).
- Mengde antall.
- Enhetspris pris for en.
- Avgiftsklassifisering mva-koden.

|          | Sum        | Transaksjon          | Linjer<br>500,00      |                | Avgift     | Frakt  |                  |        | ~  |
|----------|------------|----------------------|-----------------------|----------------|------------|--------|------------------|--------|----|
| Generelt | Salgsordre | Avgiftsfritak Regler | Skipningsopplysninger | Mer            |            |        |                  |        |    |
| Nr.      | Artikkel   | Beskrivelse          | Enhet                 | Mengde         | Enhetspris | Beløp  | Avgiftsklassifis | Trans. |    |
| 1        |            | Konferanseavgift     |                       | 1              | 500        | 500,00 | 03               | -      |    |
|          |            |                      |                       |                |            |        |                  |        |    |
|          |            |                      |                       |                |            |        |                  |        |    |
|          |            |                      |                       |                |            |        |                  |        |    |
|          |            |                      |                       | [_             |            |        |                  |        | 4  |
|          |            |                      |                       | L              |            |        |                  |        | 1  |
| T        |            |                      |                       |                |            |        |                  |        | 15 |
| Í        |            |                      |                       |                |            |        |                  |        | j  |
|          |            |                      |                       |                |            |        |                  |        |    |
|          |            |                      |                       |                |            |        |                  |        |    |
|          |            |                      |                       |                |            |        |                  | •      | 1  |
|          | Avgift     | Avgiftsopplysninge   | er 🗌                  | Fra <u>k</u> t | Kontering  | ger    | Selgerkrediteri  | nger   |    |

Trykk på konteringer

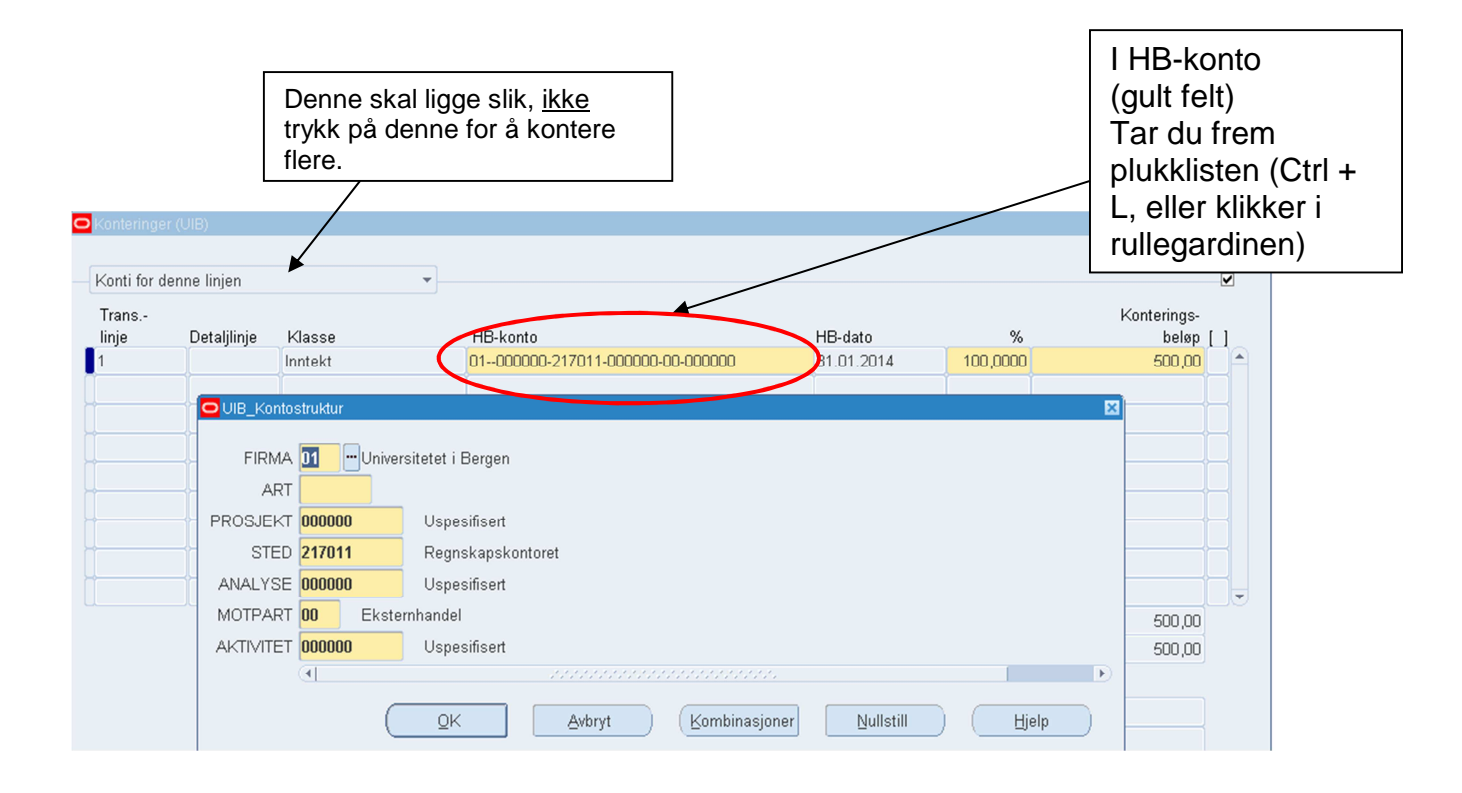

• Legg inn riktig inntektskontering for linjeartikkelen, trykk OK.

X deg ut av skjermbilde for konteringer og linjer for å komme tilbake til transaksjonsbildet.

### 1.4 Vedlegg til faktura

### Er det vedlegg til fakturaen skal disse lastes opp i OA

| Fil Rediger Vis N  | lappe              | Verktøy Vindu Hjelp          | $\sim$              |               |                  |          |                |
|--------------------|--------------------|------------------------------|---------------------|---------------|------------------|----------|----------------|
| 🛤 🗞 🐼 🛛 🖉          | 7 🕸                | ۵ 🏠 🕅 🗶 ا 🕸                  |                     | 2             |                  | Try      | /kk på binders |
| 🗢 Transaksjoner (L | JIB : N            | DK)                          | $\sim$              |               |                  | svr      | nhol           |
| Transaksjon        |                    |                              |                     |               | Utestående saldo | Syr      |                |
| ŀ                  | Kilde              | Faktura UiB                  | Dato                | 04.07.2016    | Linje            |          |                |
| Num                | nmer               | 434620                       | HB-dato             | 04.07.2016    | Avgift           |          |                |
| Kla                | asse               | Faktura 👻                    | Valuta              | NOK           | Frakt            |          |                |
| 1                  | Гуре               | Faktura UiB                  | Dokumentnummer      |               | Kostnader        |          |                |
| Refer              | <mark>O</mark> Veo | dlegg - Faktura UiB, 434620, |                     |               |                  |          |                |
| Juridisk (         | Ge                 | nerelt Kilde                 |                     |               |                  |          | Oppdater       |
| Generelt           |                    | Nr. Kategori                 | Tittel              | Beskrivelse   | Kan endres       |          |                |
|                    |                    | 10 Diverse                   | Vedlegg fakt 434620 | Program       |                  | <b>a</b> |                |
| Navn               |                    |                              |                     |               |                  | 3        |                |
| Nummer             |                    |                              |                     |               |                  | 1        |                |
| Sted               |                    |                              |                     |               |                  | -        |                |
| Adreases           |                    | Enhetsnavn: RA_CUSTOMER_     | TRX                 |               |                  |          |                |
| Adresse            |                    |                              |                     |               |                  |          |                |
|                    |                    |                              |                     |               |                  |          |                |
|                    |                    |                              |                     |               |                  |          |                |
|                    |                    |                              | Åpne doku           | ment          |                  |          |                |
| F                  |                    |                              |                     |               |                  |          |                |
| Betalings          |                    |                              |                     |               |                  |          |                |
| Detailings         |                    |                              |                     |               |                  |          |                |
| _                  |                    |                              |                     |               |                  |          |                |
| 1                  |                    |                              |                     |               |                  |          | plingsinstru   |
|                    |                    |                              |                     |               |                  |          | anngsmstru     |
| Linianditi         |                    |                              |                     |               |                  |          | Fullfac        |
| Linjeartikle       |                    | kluder relaterte dokumenter  | Publise             | r til katalog | Dokumentkatalog  |          | Fulltør        |
|                    |                    |                              |                     |               |                  |          |                |

- Velg Binders-tegnet i menylinjen.
- Velg kategori = Diverse.
- Registrer eventuell tittel.
- Skriv inn i beskrivelsesfeltet hva en laster opp/gi vedlegget et navn.
- Velg Datatype = Fil.

Når en har valgt Fil kommer denne dialogboksen opp:

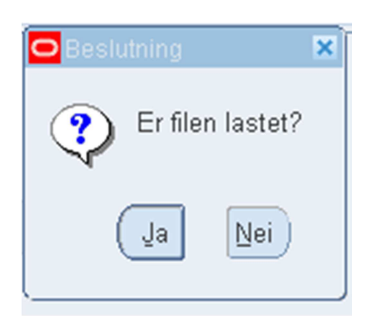

Ikke svar ja eller nei foreløpig. Selve opplastingen av vedlegget gjøres i nettleseren, hvor følgende side vises:

| (<) (2) / (2) / ( | The Koble til RD Web Skatteeta Hiemme Oracle A GFM: X       |
|----------------------------------------------------------------------------------------------------|-------------------------------------------------------------|
| Fil Rediger Vis Favoritter Verktøy Hjelp                                                                                                    |                                                             |
| ORACLE                                                                                                    | 🙃 Navigator 🔻 🛤 Favoritier 👻 Preferanser Hjelp Lukk vinduet |
| Fillasting                                                                                                    |                                                             |
| Last fil     Send Avbryt Nulstill                                                                                                    |                                                             |
| Preferanser Hje                                                                                                    | p Lukk vinduet                                              |
| Lindening on ventiav pers. oppi.                                                                                                    | Copyright (c) 2006, Oracle. Ne                              |

• Trykk Bla gjennom... for å finne vedlegget en skal laste opp.

Vedlegg må være i format pdf eller tif. Vedlegg i andre formater må gjøres om til pdf/tif før det lastes opp. Maks størrelse på vedlegget er 2 MB. Når en har funnet vedlegget, trykker en Send for å laste opp filen.

| ORACLE <sup>®</sup>                                                                                                    |                             | Joseph Tomas                          |              |                                                                                                    |
|----------------------------------------------------------------------------------------------------|-----------------------------|---------------------------------------|--------------|----------------------------------------------------------------------------------------------------|
| <ul> <li>Bekreftelse</li> <li>Fillasting fullført.</li> <li>* Lukk nettleseren.</li> <li>* Returner til skjermbilde</li> </ul> | et Vedlegg og klikk på Ja-k | mappen hvis du vil angi at fillasting | gen er fullf | ørt.                                                                                                    |
| Erklæring om vern av pers                                                                                                    | . oppl.                     |                                       | Prefe        | eranser Lukk vinduet                                                                                      |
| Vedlegg - Faktura annum UIB, Generelt Kilde Nr. Kategori 10 Diverse                                                            | 425780,<br>Datatγpe<br>Fil  | Fil eller URL-adresse                 |              | Når en har trykket<br>Send, kommer<br>dette bildet opp.<br>Velg Lukk vindu<br>for å lukke<br>nettleseren. |
| Enhetsnavn: RA_CUST                                                                                                    | OMER_TRX                    | e dokument                            | stet?        | Trykk Ja i<br>beslutningsboksen                                                                           |

- Skal en laste flere vedlegg til fakturaen, gjentar en prosessen og legger neste vedlegg på linjen under.
- Trykk på Åpne dokument for evt. sjekk av vedlegg.

Generelt Nr. kommer opp med 10 i første linje, deretter 20, 30 osv i linjene under. Dette er for at det er mulig å kunne legge inn vedlegg evt. før eller etter disse numrene. Overstyrer du f.eks 20 med tallet 5, vil dette vedlegget komme først.

### 1.5 Slette vedlegg til faktura

Skal en slette et vedlegg må dette gjøres før fakturaen er skrevet ut. Fakturaen må ligge som <u>ikke fullført</u>.

| 🍰 Oracle Ap                                                    | oplications OAKURS           | * * E.E.I             |               |            |          |  |  |
|----------------------------------------------------------------|------------------------------|-----------------------|---------------|------------|----------|--|--|
| Eil <u>R</u> edige                                             | r ⊻is Mappe Verkţøy Vindu    | Hjelp                 |               |            |          |  |  |
| ( 📫 💊 🤇                                                        | ७ । 🇳 🔅 🚳 🧳 🌾 ।              | X () () (()           | 🖋 🗐 🥥 🎼 I ?   |            |          |  |  |
| OVedlegg                                                       | - Faktura annum UIB, 425780, | $\bigcirc$            |               |            |          |  |  |
| Generel                                                        | Kilde                        |                       |               |            |          |  |  |
| Nr.                                                            | Kategori                     | Tittel                | Beskrivelse   | Kan endres |          |  |  |
| 10                                                             | Diverse                      | Vedlegg fakt 425780   | Program       |            | <b>A</b> |  |  |
| 20                                                             | Diverse                      | Vedlegg 2 fakt 425780 | Deltakerliste |            |          |  |  |
|                                                                |                              |                       |               |            |          |  |  |
|                                                                | ĺ                            |                       | ĺ             |            | -        |  |  |
| Enh                                                            | etsnavn: RA_CUSTOMER_T       | RX                    |               |            |          |  |  |
|                                                                |                              |                       |               |            |          |  |  |
| Beslutning 🛛                                                   |                              |                       |               |            |          |  |  |
| Slett bare vedlegget eller slett både dokumentet og vedlegget? |                              |                       |               |            |          |  |  |
|                                                                |                              | Dokument og vedlegg   | Avbryt        | ⊻edlegg    |          |  |  |

- For å slette et vedlegg, still deg på aktuell linje og trykk "slett" i menylinjen.
- Velg "Dokument og vedlegg" i dialogboksen
- Lagre (Ctrl+S)

## 1.6 Fullføre faktura

• Gå tilbake til Transaksjonsbildet og Trykk fullfør

| - Hallsaksjoner ( |                          |                           |                                      |                           |
|-------------------|--------------------------|---------------------------|--------------------------------------|---------------------------|
| Transaksjon       |                          |                           | Utestående saldo                     |                           |
|                   | Kilde Faktura UiB        | Dato 04.07.2016           | Linje                                |                           |
| Nu                | ummer 434620             | HB-dato 04.07.2016        | Avgift                               | NRI Dersom en fra         |
| к                 | Klasse Faktura 👻         | Valuta NOK                | Frakt                                |                           |
|                   | Type Faktura UiB         | Dokumentnummer            | Kostnader                            | Transaksionshildet då     |
| Refe              | eranse                   | Transaksjon ( )           | [Ja]Sum                              | Transaksjonsbildet ga     |
| Juridisk          | enhet UIB                | Fullført                  | Qppdater                             | l inn nå Konteringer sk   |
| Generelt          | Mer Notater Forpliktelse | Referanseopplysninger     |                                      |                           |
|                   | Send til                 | Faktura til               | Solat til                            | l en IKKF endre på        |
| Navn              | Uni Research AS          | Uni Research AS           | Navn Uni Research AS                 |                           |
| Nummer            | 18949                    | 18949                     | Nummer 18949                         | konteringene her.         |
| Sted              | 29158                    | 122483                    |                                      |                           |
| Adresse           | Sentralt fakturamottak   | Sentralt fakturamottak    | Betalende kunde                      | Her vil også              |
|                   | Postboks 7800            | Postboks 7800             | Navn Uni Research AS                 |                           |
|                   | , , BERGEN, 5020 Norge   | , , BERGEN, 5020 Norge    | Nummer 18949                         | automatposteringene       |
|                   |                          |                           | Sted 122483                          |                           |
|                   |                          |                           |                                      | kundereskontroen vise     |
| 1                 | Forpliktelse             |                           | Betalingsdetaljer                    |                           |
| Betaling          | sbetingelse 30 Netto     |                           | Innbetalingsmate                     | VII en endre ma det       |
|                   |                          |                           | Betalingsmate                        |                           |
| 1                 | Forfallsdato 03.08.2016  |                           | Nummer for becamgamacrument          | I giøres under Linieartik |
|                   |                          |                           | Velg betalingsingter                 |                           |
|                   |                          |                           |                                      | N og konteringen der.     |
| Linjeartikle      | ler <u>A</u> vgift       | Leveringsdato Konţeringer | Selgerkrediteringer Fullf <u>ø</u> r |                           |
|                   |                          |                           |                                      |                           |

Fakturaen er nå ferdig laget.

Frem til fakturaen blir skrevet ut har man mulighet til å oppheve fullføring og gjøre eventuelle endringer.

| e <mark>Faktura UiB</mark><br>er 434620 | Dato                   | 04.07.2016                                                                                                    | Utestå                                                                                          | ende saldo<br>Linje                                                                                                    | 100,00                                                                                                    |
|-----------------------------------------|------------------------|----------------------------------------------------------------------------------------------------|-------------------------------------------------------------------------------------------------|----------------------------------------------------------------------------------------------------|----------------------------------------------------------------------------------------------------|
| e <mark>Faktura UiB</mark><br>er 434620 | Dato                   | 04.07.2016                                                                                                    |                                                                                                 | Linje                                                                                                    | 100,00                                                                                                    |
| er 434620                               |                        |                                                                                                    |                                                                                                 |                                                                                                    | a service of the service of the serv |
|                                         | bd HB-dato             | 04.07.2016                                                                                                    |                                                                                                 | Avgift                                                                                                    | 25,00                                                                                                    |
| e Faktura 👻                             | Valuta                 | NOK                                                                                                    |                                                                                                 | Frakt                                                                                                    | 0,00                                                                                                    |
| e Faktura UiB                           | Dokumentnummer         |                                                                                                    |                                                                                                 | Kostnader                                                                                                    | 0,00                                                                                                    |
| e                                       | Transaksjon            | ())[]                                                                                                    | Ja ]                                                                                            | Sum                                                                                                    | 125,00                                                                                                    |
| et UIB                                  |                        | ✓ Fullført                                                                                                    |                                                                                                 | )etaljer                                                                                                    | Oppdater                                                                                                    |
| er Notater Forpliktelse F               | Referanseopplysninger  |                                                                                                    |                                                                                                 |                                                                                                    |                                                                                                    |
| nd til                                  | Faktura til            |                                                                                                    | Solgt til                                                                                       |                                                                                                    |                                                                                                    |
| Research AS                             | Uni Research AS        |                                                                                                    | Navn                                                                                            | Uni Research                                                                                                    | 1 AS                                                                                                    |
| 49                                      | 18949                  |                                                                                                    | Nummer                                                                                          | 18949                                                                                                    |                                                                                                    |
| 58                                      |                        |                                                                                                    |                                                                                                 |                                                                                                    |                                                                                                    |
| ntralt fakturamottak                    | Sentralt fakturamottak |                                                                                                    | Betalende kunde                                                                                 |                                                                                                    |                                                                                                    |
| stboks 7800                             | Postboks 7800          |                                                                                                    | Navn                                                                                            | Uni Research AS                                                                                                    |                                                                                                    |
| BERGEN, 5020 Norge                      | , , BERGEN, 5020 N     | lorge                                                                                                    | Nummer                                                                                          | 18949                                                                                                    |                                                                                                    |
|                                         |                        |                                                                                                    | Sted                                                                                            | 122483                                                                                                    |                                                                                                    |
|                                         |                        |                                                                                                    |                                                                                                 |                                                                                                    |                                                                                                    |
| liktelse                                |                        |                                                                                                    | Betalingsdel                                                                                    | taljer                                                                                                    |                                                                                                    |
| ingelse 30 Netto                        |                        |                                                                                                    | inn                                                                                             | Detaiingsmate                                                                                                    |                                                                                                    |
|                                         |                        |                                                                                                    |                                                                                                 | Betalingsmate                                                                                                    |                                                                                                    |
| Ilsdato 03.08.2016                      |                        | P                                                                                                    | Nummer for betall                                                                               | ngsinstrumen                                                                                                    |                                                                                                    |
|                                         |                        |                                                                                                    |                                                                                                 |                                                                                                    | Velg betalingsinstru                                                                                                    |
|                                         |                        |                                                                                                    |                                                                                                 |                                                                                                    |                                                                                                    |
| <u>A</u> vgift I                        | _everingsdato          | Konţeringer                                                                                                    | Selgerkredite                                                                                   | ringer )                                                                                                    | Opphev fullføring                                                                                                    |
|                                         |                        | Faktura UiB       Dokumentnummer       Transaksjon       Transaksjon       Tra | Faktura UiB             Dokumentnummer                  Transaksjon             (             ( | Faktura UiB        Dokumentnummer            Transaksjon        ( ) [ Ja ]         t       UIB       ✓ Fullført         or       Notater       Forpliktelse         Referanseopplysninger       IUni Research AS         18949       18949         122483       Itali         Varialt fakturamottak       Postboks 7800         BERGEN, 5020 Norge       , BERGEN, 5020 Norge         iktelse       , BERGEN, 5020 Norge         iktelse       03.08.2016         Avgift       Leveringsdato | Faktura UIB        Dokumentnummer       Image: Constraint System Constraints                i UIB              Transaksjon             ( ) [ Ja ]        Sum                 v             UIB              Faktura Ui        Dekumentnummer       Sum                 v             UIB              Faktura Ui               Constraint Constraint Con                                                                                                    |

# 2. Utsending av faktura

Alle fakturaer som er fullført blir skrevet ut sammen med eventuelle vedlegg på Regnskapskontoret. Dette gjøres hver dag ca. kl. 9. I samme prosess blir epostfaktura og E-faktura sendt.

UiB og Uni Research: Faktura og kreditnota m/ vedlegg blir sendt direkte til kunden.

NSD og Cessda: Faktura og kreditnota m/ vedlegg legges i samlekonvolutt og sendes til firmaene med internposten. De står selv for utsendelse til kunden.

# 3. Arkivering

Faktura/kreditnota og vedlegg blir lagret i UiB sitt elektroniske fakturaarkiv - StreamServe.

- Fakturagrunnlag påført fakturanummer skal lagres på hvert enkelt institutt i 10år.
- Dersom en har glemt å laste opp vedlegg til faktura
  - send vedlegget separat til kunden
  - kopi av ettersendte vedlegg lagres sammen med fakturagrunnlaget
  - logg sak på IssueTracker med info om fakturanummer og hvilket vedlegg som er sendt kunden
  - Saksbehandler på regnskapskontoret legger info på faktura i fakturaarkivet
- Fakturaansvarlig kan selv søke opp faktura/kreditnota og vedlegg i K31 kundereskontrorapporten i Discoverer.
   Ved behov kan fakturaansvarlig skrive ut kopi, eller sende kopi som e-post direkte fra K31-rapporten
- Kreditnotagrunnlag påført kreditnota nummer lagres på regnskapskontoret.

# 4. Fakturakopi fra Discoverer

• Bruk rapporten K-31 Kundereskontro (med eller uten PA fakturaer)

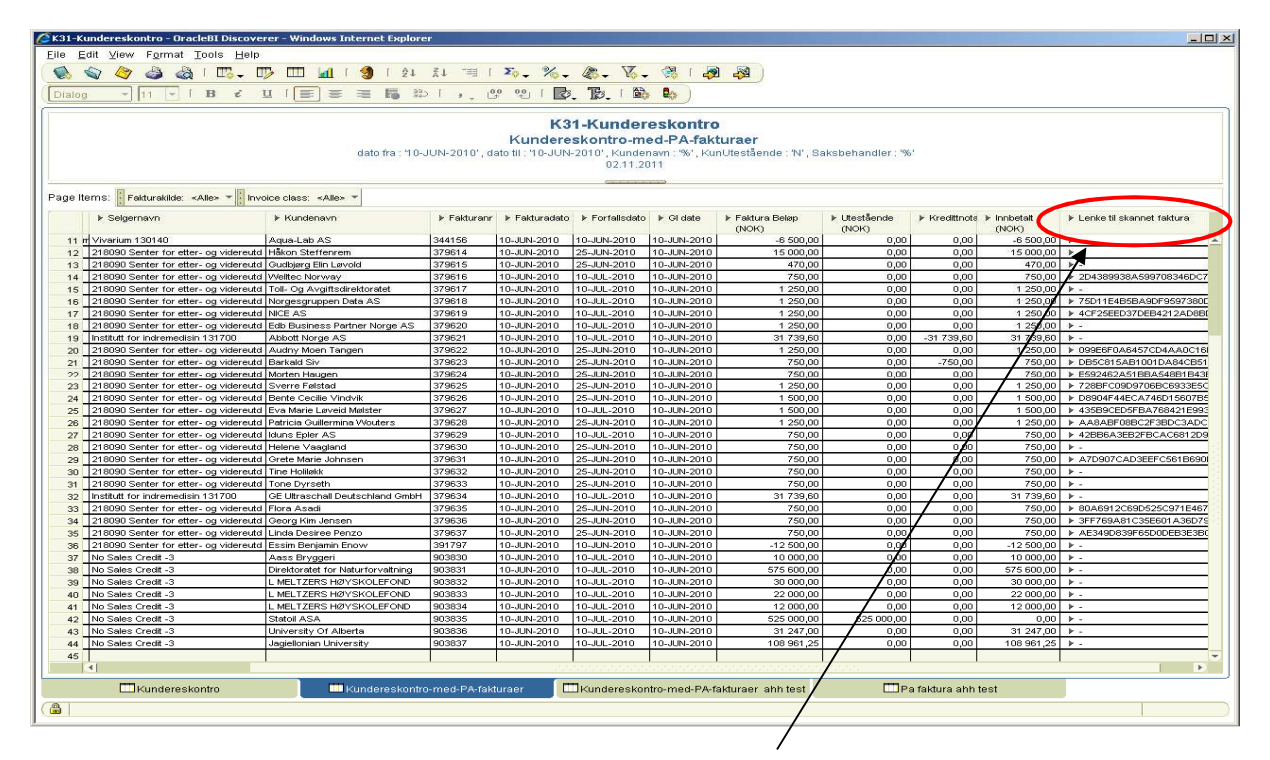

Kolonnen «Link til skannet faktura» viser lenke til fakturakopi.

- ▶ Lenke til skannet faktura ,00 🕨 -\* ,00 🕨 -,00 🕨 -,00 > 2D4389938A599708346DC70530996 ,00 🕨 -,00 ▶ 75D11E4B5BA9DF9597380D22F0DE 00 4CF25EED37DEB4212AD8BD1CA794 ,oà| ▶ -,60 🖊 🕨 -,00 099E6F0A6457CD4AA0C16DECD1EE ▶ DB5C815AB1001DA84CB51B0AB75 ,00 | ▶ E\$92462A51BBA548B1B43B844223 00, .00 Þ 🥵 Klikk for å se fakturaen .00 Þ ▶ 435B9CED5FBA768421E993A156F9, ,00 ,00 AA8ABF08BC2F3BDC3ADC2FFB15E ,00 > 42BB6A3EB2FBCAC6812D9708A135 ,00 🕨 -,00 > A7D907CAD3EEFC561B690D4CB915
- Klikk på lenken til den fakturaen du ønsker å se.

#### Dette bildet kommer opp: https://gurkemeie.uib.no:4444/pls/sstst/down e\_ulb?p\_krypt\_fakturanum=728BFC09D9706BC6933E5CBDE4B21699 💌 🔒 🍫 🗙 🔎 Live Search 👷 Favorites 🛛 🙀 🚾 Oslo Børs - Kurser og marked 📭 -d LOV-2004-11-19-73 d- B... 🗷 StreamStudio 🍈 Koble til Discoverer 🙋 intranett, UB 🙋 Free Hotmail 🙋 Web Slice Gallery 🔻 🏠 • 🖾 • 🖻 🌧 • P Chttps://gun reje.uib.no:4444/pls/sstst/download\_fil... Universitetet i Bergen Muséplassen 1 5007 Bergen Norge Ŋ UNIVERSITETET I BERGEN ñ Org.nr: NO 874 789 542 MVA Stiffelsen Industrilaboratoriet Faktura til - Primær og Send til - ikke Primær Postboks 7800 5020 BERGEN Kreditnota 379625 18973 Kreditnotanummer Kundenummer: 19-SEP-11 Fakturadato: 19-SEP-11 7694 05 00857 Forfallsdato: Bankkonto: Leveringsadr.: Stiftelsen Industrilaboratoriet, Send til adr - Primær, Thormøhlensgt. 55, 1. etage 1(1) Side 5008 BERGEN Vår saksbehandler: Ingvild I. Larsen 217011 55582027 Avdeling: Telefon: Deres org.nr: 954740560 Kreditnotaen er plassert mot faktura 379624 Antall Enhet MVA Beskrivelse Pris Linjebeløp -50 0 % 40.00 -2 000.00 1 Sum eks MVA: -2 000,00

Her kan man velge mellom:

- Lagre kopi av fakturaen
- Skrive ut kopi av fakturaen
- Sende kopi av fakturaen som PDF vedlegg til en e-post Skal en sende kopi må en velge "Send Copy" på meldingen som kommer opp.

| Adobe Reader |                                                        |  |  |  |  |  |
|--------------|--------------------------------------------------------|--|--|--|--|--|
| G            | How would you like to email this document:             |  |  |  |  |  |
| $\checkmark$ | * Send a link (URL) to the PDF file on the Web?        |  |  |  |  |  |
|              | * Send a copy of the entire PDF file as an attachment? |  |  |  |  |  |
|              |                                                        |  |  |  |  |  |
|              | Send Link Send Copy Cancel                             |  |  |  |  |  |